# WYSYŁANIE POWIADOMIEŃ E-MAIL O ALARMACH I WIADOMOŚCI Z WARTOŚCIAMI LICZNIKÓW Z WYKORZYSTANIEM ROUTERA GSM

Rejestratory DL2/DL7 oraz licznik FP4 umożliwiają wysyłanie powiadomień e-mail z informacją o stanach alarmów po wystąpieniu i ustąpieniu przekroczenia wybranych progów alarmowych. Dodatkowo, w ramach raportu cyklicznego wysyłane są wartości wybranych liczników. Powiadomienia e-mail informują o zmianach występujących na obiekcie. Aby wysyłać wiadomości, urządzenie musi być podłączone do Internetu, np. z wykorzystaniem routera GSM. Poniżej przedstawiono podstawowe informacje dotyczące konfiguracji rejestratora DL7 oraz routerów GSM (AS30GSM210P firmy Astraada i RUT240 firmy Teltonika).

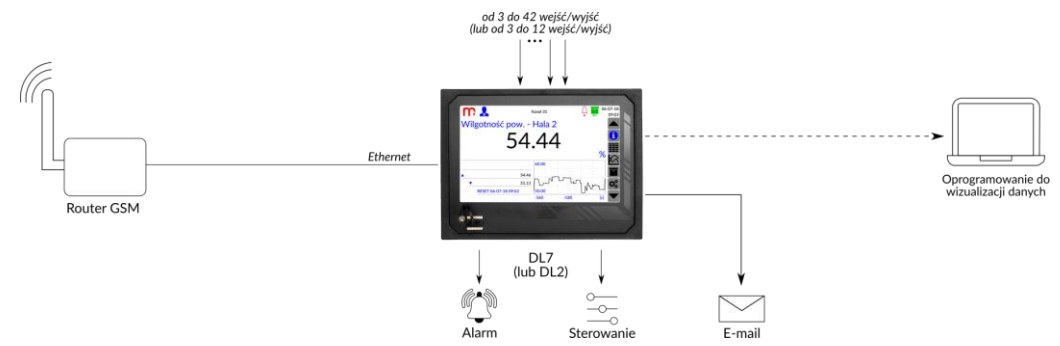

#### • Powiadomienia o alarmach

Wiadomość dotycząca stanów alarmów wysyłana jest po wystąpieniu i ustąpieniu przekroczenia przynajmniej jednego progu alarmowego. Jeśli w tym samym czasie zmienił się stan kilku alarmów, to urządzenie prześle jedną, wspólną wiadomość e-mail. Temat wiadomości wskazuje na urządzenie oraz działanie: DL7, ALARM, numer ID, opis urządzenia.

#### • Raporty z wartościami liczników

Wiadomość dotycząca wartości liczników wysyłana jest w formie raportu cyklicznego, zgodnie z ustawieniami w zakładce Raport cykliczny w oknie Komunikacja. Raport może być wysyłany w trybie Dziennym (należy wybrać godzinę wysłania wiadomości), Tygodniowym (należy wybrać dzień tygodnia i godzinę wysłania wiadomości) lub Miesięcznym (należy wybrać dzień miesiąca i godzinę wysłania wiadomości). E-mail zostanie wysłany we wskazanym czasie i będzie zawierać wartości i jednostki liczników przesłane w formie tabeli. Temat wiadomości: DL7, RP, numer ID, opis urządzenia.

#### Wybór danych do powiadomień e-mail

Odpowiednia konfiguracja oraz podłączenie rejestratora DL7 do Internetu umożliwia przesłanie wiadomości na wskazane adresy e-mail. W ramach powiadomień e-mail zostaną wysłane informacje o przekroczeniach progów alarmowych i ustąpieniach przekroczeń wyłącznie tych alarmów, które zostały wybrane w oknie Kanały w zakładce Alarm 1/Alarm 2 (dla każdego alarmu należy zaznaczyć opcję Powiadomienie e-mail). W ramach raportu cyklicznego zostaną wysłane wartości tych liczników, które zostały wybrane w oknie Kanały w zakładce  $\Sigma 1/\Sigma 2$  (dla każdego licznika należy zaznaczyć opcję Powiadomienie e-mail).

| m            |                 |              | Kanały     | Ļ            |              | 06-03-20 |
|--------------|-----------------|--------------|------------|--------------|--------------|----------|
| Kanał 1      | •               | Opis         |            | Przepływ     |              |          |
| Wejścia      | Ogólne          | Alarm 1      | Alarm 2    | Σ1           | Σ2           | 6        |
| Tryb         | Górny           | •            | Тур        | Alarm        |              |          |
| Poziom       | 90.0000         |              | Histereza  | 0.0000       |              |          |
| Kolor        | Czerwony        | •            | Wyjście    | 🔻            |              | $\sim$   |
| Zmiana częs  | totliwości arch | iwizacji     |            |              |              |          |
| Archiwizacja | zdarzenia       | $\checkmark$ | Powiadomie | enie e-mail  | $\checkmark$ |          |
|              |                 |              |            |              |              | Q2       |
|              |                 |              | Kopiuj     | $\checkmark$ | ×            | •        |

#### Ustawienia komunikacji

Należy skonfigurować parametry w oknie Komunikacja (zakładki Ethernet oraz E-mail). W zakładce Ethernet należy wprowadzić parametry niezbędne do pracy urządzenia w sieci. W zakładce E-mail należy zdefiniować konto, z którego zostaną wysłane wiadomości, odbiorców wiadomości oraz parametry raportu cyklicznego (jeśli jest wykorzystywany).

**Uwaga:** Konto pocztowe nadawcy wiadomości musi mieć odblokowany serwer wychodzący (SMTP). Należy uwzględnić maksymalną ilość wysyłanych dziennie wiadomości dla konta e-mail, aby uniknąć filtru antyspamowego oraz nie przekraczać limitów ilościowych wiadomości e-mail.

| m 🤱            | Komunikacja     | <b>1</b>    | 06-03-20<br>07:57    | <b>m 🖁</b>  | Komunikacja         | 2-30 👬 🅌         | 3-20<br>7:57 | m 🤱               | Komunikacja       | 06-03-2 06-03-2<br>07:5 |
|----------------|-----------------|-------------|----------------------|-------------|---------------------|------------------|--------------|-------------------|-------------------|-------------------------|
| Ethernet       | E-mail Modbus T | CP RS485 CC | м                    | Ethernet    | E-mail Modbus TCP   | RS485 COM        |              | Ethernet          | E-mail Modbus TCF | RS485 COM               |
| Adres IP       | 192.168.1.55    | ן           |                      | Ogólne      | Odbiorcy            | Raport cykliczny | -            | Ogólne            | Odbiorcy          | Raport cykliczny        |
| Port ModbusTCP | 502             | ĺ           |                      | E-mail      | metronic@onet.eu    |                  |              |                   | E-mail            | A 🗳                     |
| Maska          | 255.255.255.0   | í           |                      | Login       | metronic@onet.eu    |                  |              | 1                 | metronic@onet.eu  |                         |
| Brama          | 192.168.1.1     | í           |                      | Hasto       |                     |                  | 2            | 2                 | test@metronic.pl  |                         |
| Podstawowy DNS | 8.8.8.8         | ĺ           |                      | Serwer SMTP | smtp.poczta.onet.pl |                  | <u> </u>     | 3                 |                   |                         |
| Zapasowy DNS   | 8.8.4.4         | í           |                      | Port SMTP   | 587                 |                  |              | 4                 |                   |                         |
|                |                 | ,           | $\mathbf{O}_{0}^{0}$ |             |                     |                  | <b>D</b> o   | Testuj połączenie |                   | 0                       |
|                |                 | × >         | × 🔽                  |             |                     | ✓ ×              |              |                   |                   | 🗸 🗙 🗖                   |

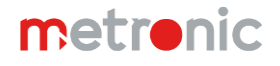

Router należy skonfigurować zgodnie z Instrukcją Obsługi. W dalszej części Instrukcji przedstawiono przykładowe ustawienia routera. Zastosowano kartę SIM z Internetem mobilnym lokalnego dostawcy. Dla karty SIM powinien być wyłączony numer PIN.

Urządzenie DL7 oraz router muszą pracować w tej samej sieci (przykładowo, adres IP rejestratora DL7: 192.168.1.55, adres IP routera: 192.168.1.1). W rejestratorze DL7, adres IP routera powinien być wprowadzony jako Brama w zakładce Ethernet (w oknie Komunikacja w Menu Głównym).

#### Wiadomość testowa

Po skonfigurowaniu routera i podłączeniu urządzenia należy sprawdzić poprawność konfiguracji: Menu Główne  $\rightarrow$  Komunikacja  $\rightarrow$  E-mail  $\rightarrow$  Odbiorcy  $\rightarrow$  Testuj połączenie. Na wskazane adresy e-mail zostanie wysłana wiadomość testowa, a na ekranie urządzenia zostanie wyświetlony komunikat o teście zakończonym sukcesem. Wysłana na wskazane adresy e-mail testowa wiadomość zawiera model, firmware, numer seryjny, numer ID oraz opis urządzenia. Temat wiadomości: DL7, TEST, numer ID, opis urządzenia.

#### • Informacje dodatkowe

Karta SIM nie powinna mieć włączonego numeru PIN. Po podłączeniu układu należy przesłać wiadomość testową (Menu Główne → Komunikacja → E-mail → Odbiorcy → Testuj połączenie) w celu sprawdzenia poprawności komunikacji. Po podłączeniu routera do zasilania należy odczekać do kilku minut przed wysłaniem testowej wiadomości e-mail (czas potrzebny na połączenie z siecią). Po podłączeniu routera i ciągłym braku komunikacji może być konieczny reset rejestratora.

**Uwaga:** Szczegółowe informacje dotyczące konfiguracji routera oraz sieci GSM należy ustalić u dostawcy Internetu. W zależności od układu, modelu routera oraz dostawcy Internetu przedstawione ustawienia mogą się różnić.

### • Konfiguracja routera AS30GSM210P firmy Astraada

Router należy podłączyć do komputera przy użyciu kabla Ethernet. Router oraz komputer muszą pracować w tej samej sieci. Komputer musi mieć nadany stały adres IP (np. 192.168.1.2). W przeglądarce należy wpisać adres IP routera, domyślny login: **admin**, domyślne hasło: **12345**. Poniżej przedstawiono przykładowe ustawienia routera skonfigurowanego do współpracy z rejestratorem DL7. Po konfiguracji, router należy połączyć z rejestratorem przy pomocy kabla Ethernet (gniazdo LAN w routerze i gniazdo Ethernet w obrębie modułu bazowego M w rejestratorze). Zastosowano kartę SIM z Internetem mobilnym sieci Plus.

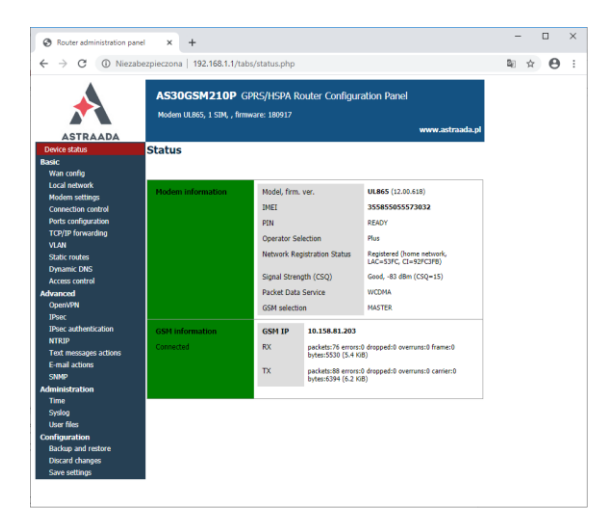

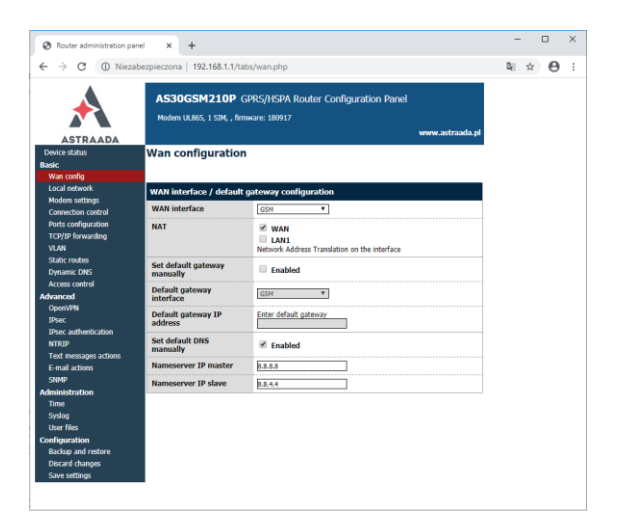

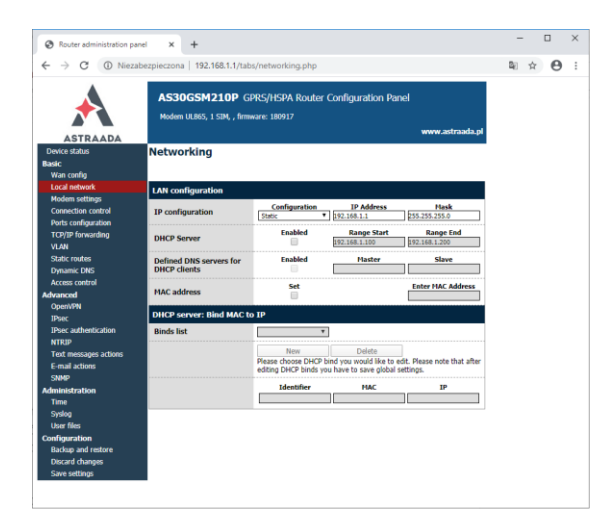

| ⊢ → O O Niezz                                    | ibezpieczona   192.168.1. | 1/tabs/isp.php                                                  | 20     | <b>α</b> Θ |  |
|--------------------------------------------------|---------------------------|-----------------------------------------------------------------|--------|------------|--|
| A                                                | AS30GSM210                | GPRS/HSPA Router Configuration Panel firmware: 180917 www.astra | ada.pl |            |  |
| ASTRAADA<br>Device status<br>Basic<br>Wan config | Modem settings            | :                                                               |        |            |  |
| Local network                                    | GSM connection sett       | ings                                                            |        |            |  |
| Modern settings                                  | SIM slot                  | Master                                                          |        |            |  |
| Connection Control                               | PIN                       | Enabled                                                         |        |            |  |
| TCP/IP forwarding                                |                           |                                                                 |        |            |  |
| VLAN                                             |                           | Enter PIN here                                                  |        |            |  |
| Static routes                                    | Predefined APN            | enter manually                                                  |        |            |  |
| Dynamic DNS                                      | APN                       | plus                                                            |        |            |  |
| Access control                                   |                           | Enter APN here or select it from above list                     |        |            |  |
| Mvanced                                          | Username                  |                                                                 |        |            |  |
| OpenVPN                                          |                           | Enter username here                                             |        |            |  |
| IPsec                                            | Password                  | Color annual have                                               |        |            |  |
| IPsec authentication                             | Modem hand                | Enter password here                                             |        |            |  |
| NTRIP                                            | Protein banu              | Select modem band                                               |        |            |  |
| Text messages actions                            | Connection                | Always on                                                       |        |            |  |
| SNMD                                             |                           | Modem connect                                                   |        |            |  |
| dministration                                    |                           |                                                                 |        |            |  |
| Time                                             |                           |                                                                 |        |            |  |
| Syslog                                           |                           |                                                                 |        |            |  |
| User files                                       |                           |                                                                 |        |            |  |
| Configuration                                    |                           |                                                                 |        |            |  |
| Backup and restore                               |                           |                                                                 |        |            |  |
| Discard changes                                  |                           |                                                                 |        |            |  |

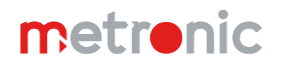

# • Konfiguracja routera RUT240 firmy Teltonika

Router należy podłączyć do komputera przy użyciu kabla Ethernet. Router oraz komputer muszą pracować w tej samej sieci. Komputer musi mieć nadany stały adres IP (np. 192.168.1.2). W przeglądarce należy wpisać adres IP routera, domyślny login: **admin**, domyślne hasło: **admin01**. Poniżej przedstawiono przykładową konfigurację routera. Po konfiguracji, router należy połączyć z rejestratorem przy pomocy kabla Ethernet (gniazdo LAN w routerze i gniazdo Ethernet w obrębie modułu bazowego M w rejestratorze). Zastosowano kartę SIM z Internetem mobilnym sieci Plus.

| Teltonika - Step 1 - Gener | nl-W X +                                                                                                    | - 0     |
|----------------------------|----------------------------------------------------------------------------------------------------|---------|
| €)→ ଫ û                    | 0 🔏 192.168.1.1/cgi-bin/luci/:stok≈bb7faae719fc553d3b4f9a73820ee852/adm 🛛 🕶 😨 🏠 🔍 Szukaj                                                                                                    | ₩\ 🖽 🏶  |
|                            | CTELTONIKA Status Network Services System Logout                                                                                                    |         |
|                            | FW ver.: RUT2XX_R_00.01.10                                                                                                    |         |
|                            | Step 1 - General Step 2 - Mobile Step 3 - LAN Step 4 - WiFi Step 5 - RMS                                                                                                    |         |
|                            |                                                                                                    |         |
|                            | Step - General                                                                                                    |         |
|                            | Please select your timezone.                                                                                                    |         |
|                            | Time Zone Settings                                                                                                    |         |
|                            | Current system time 2019-07-12 10:15:46 Sync with browser                                                                                                    |         |
|                            | Time.zone Europe/Warsaw                                                                                                    |         |
|                            |                                                                                                    |         |
|                            | Skip Wizard                                                                                                    |         |
|                            |                                                                                                    |         |
|                            |                                                                                                    |         |
|                            | Tahonia polytona Wiki Tahonia ( usur tahonia )                                                                                                    |         |
| 🦉 Tabasila - Day 3         |                                                                                                    |         |
| Iettonika - Step 2         | MODIE 11 / AD 162 11 / AD 162 14 / AD 162 AD 60 / AD 73 AD 162 (50200) / AD 75 / AD 75 / | - U     |
| -> C W                     | ♥ 🗱 122.108.1.1/cgi-bin/luci/stok≈ budb97.2bcdbeb 15631596b660af96633/adm ···· ♥ 第 4 Szukaj                                                                                                    | ■/ U ®  |
|                            | CETELTONIKA Status Network Services System Logout                                                                                                    |         |
|                            | Step 1 - General Step 2 - Mobile Step 3 - LAN Step 4 - WiFi Step 5 - RMS                                                                                                    |         |
|                            |                                                                                                    |         |
|                            | Mobile Configuration                                                                                                    |         |
|                            | Next, let's configure your mobile settings so you can start using internet right away.                                                                                                    |         |
|                            | Mobile Configuration                                                                                                    |         |
|                            | Operator country Poland 🗸                                                                                                    |         |
|                            | Operator profile Plus 🗸                                                                                                    |         |
|                            | APN plus                                                                                                    |         |
|                            |                                                                                                    |         |
|                            | Phy number                                                                                                    |         |
|                            | Dialing number "99***1#                                                                                                    |         |
|                            | MTU 1500                                                                                                    |         |
|                            | Authentication method None 🗸                                                                                                    |         |
|                            | Service mode Automatic v                                                                                                    |         |
|                            | Skew subile iefe at leain sans                                                                                                    |         |
|                            | Snow mobile into at login page                                                                                                    |         |
|                            | Skip Wizard Next                                                                                                    |         |
|                            |                                                                                                    |         |
| 🕊 Teltonika - Step 3       | - LAN - Web 🗙 🕂                                                                                                    | - 0     |
| → Cª 🏠                     | 💟 🔏 192.168.1.1/cgi-bin/luci/stok=60db972bcdbc61583:398b6c0af96633/adm 🛛 🕶 💟 😭 🔍 Szukaj                                                                                                    | II\ 🗉 🏽 |
|                            | TELTONIKA Status Network Services System Logout                                                                                                    |         |
|                            |                                                                                                    |         |
|                            | Step 1 - General Step 2 - Mobile Step 3 - LAN Step 4 - WiFi Step 5 - RMS                                                                                                    |         |
|                            | Step - LAN                                                                                                    |         |
|                            | Here we will setup the basic settings of a typical LAN configuration. The wizard will cover 2 basic configurations: static IP address LAN and DHCP client.                                                                                                    |         |
|                            | General configuration                                                                                                    |         |
|                            | IP address 192.168.1.1                                                                                                    |         |
|                            | Netmask 255.255.255.0                                                                                                    |         |
|                            |                                                                                                    |         |
|                            |                                                                                                    |         |
|                            | Skip Wizard                                                                                                    |         |
|                            |                                                                                                    |         |
|                            |                                                                                                    |         |
|                            |                                                                                                    |         |
|                            |                                                                                                    |         |
|                            |                                                                                                    |         |
|                            |                                                                                                    |         |
|                            | Teltonika solutions Wiki Taltonika 1 www.taltonika I                                                                                                    |         |

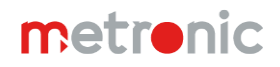

# AN12 DL2, DL2W KIT, DL7, DL7L, DL7W KIT, FP4, FP4W

|                        | 0 🔏 192.168                                                                                                    | 3.1.1/cgi-bin/luci/;stok=60                                                                                                    | db972bcdbcb15831398b6c0a                                                                                                    |                                                                                                    |                                                                                                    |                                                                                                    | 101     | 1 |
|------------------------|----------------------------------------------------------------------------------------------------|----------------------------------------------------------------------------------------------------|----------------------------------------------------------------------------------------------------|----------------------------------------------------------------------------------------------------|----------------------------------------------------------------------------------------------------|----------------------------------------------------------------------------------------------------|---------|---|
|                        | ATTEL TONIKA                                                                                                    | Status - Net                                                                                                    | work Services                                                                                                    | vstem -                                                                                                    | 14                                                                                                    | Locouto                                                                                                    |         |   |
|                        | W. ELIONIKA                                                                                                    | Status                                                                                                    | WORK Services S                                                                                                    | ystern                                                                                                    |                                                                                                    |                                                                                                    |         |   |
|                        | Step 1 - General                                                                                                    | Step 2 - Mobile Ste                                                                                                    | p 3 - LAN Step 4 - WIF                                                                                                    | Step 5 - RMS                                                                                                    |                                                                                                    |                                                                                                    |         |   |
|                        |                                                                                                    |                                                                                                    |                                                                                                    |                                                                                                    |                                                                                                    |                                                                                                    |         |   |
|                        | Step - Wireless                                                                                                    |                                                                                                    |                                                                                                    |                                                                                                    |                                                                                                    |                                                                                                    |         |   |
|                        | Now let's configure your win<br>be dropped and you will hav                                                                                                | eless radio. (Note: if you an<br>e to reconnect with a new s                                                                                                    | e currently connecting via wirele<br>et of parameters.)                                                                                                    | ss and you change param                                                                                                    | eters, like SSID, encrypti                                                                                                    | on, etc. your connection will                                                                                                    |         |   |
|                        | WiFi Configuration                                                                                                    |                                                                                                    |                                                                                                    |                                                                                                    |                                                                                                    |                                                                                                    |         |   |
|                        |                                                                                                    | Enable wireless [                                                                                                    | 2                                                                                                    |                                                                                                    |                                                                                                    |                                                                                                    |         |   |
|                        |                                                                                                    | SSID                                                                                                    | RUT240_E4BC                                                                                                    |                                                                                                    |                                                                                                    |                                                                                                    |         |   |
|                        |                                                                                                    | Mode                                                                                                    | 802.11g+n 🖌                                                                                                    |                                                                                                    |                                                                                                    |                                                                                                    |         |   |
|                        |                                                                                                    | Channel                                                                                                    | Auto                                                                                                    |                                                                                                    |                                                                                                    |                                                                                                    |         |   |
|                        |                                                                                                    | Encryption                                                                                                    | WPA2-PSK                                                                                                    | ~                                                                                                    |                                                                                                    |                                                                                                    |         |   |
|                        |                                                                                                    | Cipher                                                                                                    | Force TKIP and CCMP (AES)                                                                                                    | ~                                                                                                    |                                                                                                    |                                                                                                    |         |   |
|                        |                                                                                                    | Key                                                                                                    |                                                                                                    |                                                                                                    |                                                                                                    |                                                                                                    |         |   |
|                        |                                                                                                    | Country Code                                                                                                    | 00 - World                                                                                                    | ~                                                                                                    |                                                                                                    |                                                                                                    |         |   |
|                        |                                                                                                    |                                                                                                    |                                                                                                    |                                                                                                    |                                                                                                    |                                                                                                    |         |   |
|                        | Skip Wizard                                                                                                    |                                                                                                    |                                                                                                    |                                                                                                    |                                                                                                    | Next                                                                                                    |         |   |
|                        |                                                                                                    |                                                                                                    |                                                                                                    |                                                                                                    |                                                                                                    |                                                                                                    |         |   |
| eltonika - Step 5 - RI | MS-Web X +                                                                                                    | 11/cal bin & officers and                                                                                                    | db072badba£1565806b5.A                                                                                                    | 106622/ada:                                                                                                    | 2 A O mutur                                                                                                    |                                                                                                    | -<br>In | - |
| с w                    | ♥ 🐔 192.168                                                                                                    | ı/cgi-bin/luci/;stok=60                                                                                                    | uu 97 2000001 583f398b6c0a                                                                                                    | managan (                                                                                                    | שן ע szukaj                                                                                                    |                                                                                                    | III \   | ط |
|                        | <b>W_TELTONIKA</b>                                                                                                    | Status Vet                                                                                                    | work - Services - S                                                                                                    | system -                                                                                                    |                                                                                                    | Logout 🗗                                                                                                    |         |   |
|                        |                                                                                                    |                                                                                                    |                                                                                                    | _                                                                                                    | F                                                                                                    | FW ver.: RUT2XX_R_00.01.10                                                                                                    |         |   |
|                        | Step 1 - General                                                                                                    | Step 2 - Mobile Ste                                                                                                    | p 3 - LAN Step 4 - WiFi                                                                                                    | Step 5 - RMS                                                                                                    |                                                                                                    |                                                                                                    |         |   |
|                        | RMS must be set to En<br>Warning: physical acco                                                                                                    | nabled or Standby in orde<br>ess to router's web interf                                                                                                    | er to use Remote Manageme<br>ace will be necessary to en                                                                                                    | ent System.<br>able the functionality late                                                                                                    | er.                                                                                                    |                                                                                                    |         |   |
|                        | Remote Manager                                                                                                    | ment System                                                                                                    |                                                                                                    |                                                                                                    |                                                                                                    |                                                                                                    |         |   |
|                        | RMS Settings                                                                                                    |                                                                                                    |                                                                                                    |                                                                                                    |                                                                                                    |                                                                                                    |         |   |
|                        |                                                                                                    | Connection type                                                                                                    | Disabled 🗸 🖬                                                                                                    |                                                                                                    |                                                                                                    |                                                                                                    |         |   |
|                        | Status                                                                                                    |                                                                                                    |                                                                                                    |                                                                                                    |                                                                                                    |                                                                                                    |         |   |
|                        | Management status                                                                                                    |                                                                                                    | Enabled                                                                                                    |                                                                                                    |                                                                                                    |                                                                                                    |         |   |
|                        | Connection state                                                                                                    |                                                                                                    | Connecting                                                                                                    |                                                                                                    |                                                                                                    |                                                                                                    |         |   |
|                        | Router serial number                                                                                                    |                                                                                                    | 1103455634                                                                                                    |                                                                                                    |                                                                                                    |                                                                                                    |         |   |
|                        | Router LAN MAC address                                                                                                    |                                                                                                    | 00:1E:42:24:E4:BA                                                                                                    |                                                                                                    |                                                                                                    |                                                                                                    |         |   |
|                        |                                                                                                    |                                                                                                    |                                                                                                    |                                                                                                    | F                                                                                                    | Refresh Connect                                                                                                    |         |   |
|                        | * Please note that connecting to n                                                                                                    | emote server could take up to 5 m                                                                                                    | inutes.                                                                                                    |                                                                                                    |                                                                                                    |                                                                                                    |         |   |
|                        | Skip Wizard                                                                                                    |                                                                                                    |                                                                                                    |                                                                                                    |                                                                                                    | Finish                                                                                                    |         |   |
|                        |                                                                                                    |                                                                                                    |                                                                                                    |                                                                                                    |                                                                                                    |                                                                                                    |         |   |
| eltonika - Overview    | - Web UI × +                                                                                                    |                                                                                                    |                                                                                                    |                                                                                                    |                                                                                                    |                                                                                                    | -       |   |
|                        | 0 🔏 192.168                                                                                                    | 3.1.1/cgi-bin/luci/;stok=60                                                                                                    | db972bcdbc61583f398b6c0a                                                                                                    | f96633//adn 🚥 🖸                                                                                                    | 🛛 🔓 🔍 Szukaj                                                                                                    |                                                                                                    | lif\    | 1 |
| ල බ                    | ***                                                                                                    | Status - Nat                                                                                                    |                                                                                                    |                                                                                                    |                                                                                                    | 1                                                                                                    |         |   |
| ල බ                    | <b>TELTONIKA</b>                                                                                                    | Status Net                                                                                                    | work - Services - S                                                                                                    | ystem -                                                                                                    |                                                                                                    | Logout                                                                                                    |         |   |
| C û                    | <b>Canter Teltonika</b>                                                                                                    | Status Net                                                                                                    | work - Services - S                                                                                                    | ystem ∽                                                                                                    | F                                                                                                    | E090Ut -                                                                                                    |         |   |
| ଙ û                    | Overview                                                                                                    |                                                                                                    | work - Services - S                                                                                                    | system ∽                                                                                                    | F                                                                                                    | E03001(+                                                                                                    |         |   |
| ଙ <b>ଜ</b>             |                                                                                                    | Status - Net                                                                                                    | work • Services • S                                                                                                    | Mobile II D                                                                                                    | 1                                                                                                    | -57 dBm                                                                                                    |         |   |
| C û                    | Overview System                                                                                                    |                                                                                                    | work - Services - S                                                                                                    | Mobile III II                                                                                                    |                                                                                                    | -57 dBm at 10 - 52                                                                                                    |         |   |
| С û                    | CVerview System                                                                                                    | Od 0h 8m 43s (since 2020-                                                                                                    | work - Services - S                                                                                                    | Mobile II II<br>Data connection                                                                                                    | 0d 0h 1m 49s (since 2                                                                                                    | -57 dBm att.<br>020-03-06, 10:03:08)                                                                                                    |         |   |
| C û                    | CVERVIEW System III [2] Router uptime Local device time Memory uptime                                                                                      | 0d 0h 8m 43s (since 2020-<br>2020-03-06, 10 04 57<br>RAM 85% used                                                                                                    | work - Services - S                                                                                                    | Mobile III II<br>Data connection<br>State                                                                                                    | 0d 0h 1m 49s (since 2<br>Registered (home): Plu                                                                                                    | -57 dBm aff.<br>(020-03-06, 10:03-08)<br>us; 4G (LTE)                                                                                                    |         |   |
| C û                    | CVERVIEW System III III Router uptime Local device time Memory usage Errowase summer                                                                       | 0d 0h 8m 43s (since 2020-<br>2020-03-06, 10:04-57<br>RAM: 86% used 5<br>PIT2202 B:06.04 40                                                                                | work • Services • S<br>13.5% CPU load<br>33-66, 09.56.14)<br>ELASH: 7% used                                                                                                    | Mobile II @<br>Data connection<br>State<br>SIM card status                                                                                                    | 0d 0h 1m 49s (since 2<br>Registered (home): Plt<br>SIM (Ready)<br>28 8 kG 14 9 4 42                                                                                     | -57 dBm aff.<br>-57 dBm aff.<br>222-03-06, 10 23-08)<br>uz; 46 (LTE)                                                                                                    |         |   |
| C û                    | CVERVIEW System II II Router uptime Local device time Memory usage Firmware version                                                                        | 0d 0h 8m 43s (since 2020-<br>2020-03-06, 10.04 57<br>RAM: 86% used [<br>RUT20C, R_00 01.10                                                                                | Work Services S<br>13.5% CPU load<br>33.06, 09.56 14)<br>CLASH: 7% used                                                                                                    | Mobile III (2)<br>Data connection<br>State<br>SMC card status<br>Bytes received/sent *                                                                                                | 0d 0h 1m 49s (since 2<br>Registered (home); Pil<br>SIM (Ready)<br>28.9 KB / 19.2 KB                                                                                     | -57 dBm aff<br>2020-03-06, 10 03 08)<br>us; 4G (JTE)                                                                                                    |         |   |
| C û                    | CVERVIEW System II II Router uptime Local device time Memory usage Firmware version Wireless II II                                                         | 0d 0h 8m 43a (since 2020-<br>2020-03-06, 10 04 57<br>RAM: 89% used                                                                                                    | Work •         Services •         S           13.5% CPU load         33.06, 09.56.14)                                                                                                    | Mobile II @<br>Data connection<br>State<br>SM card status<br>Bytes received/sent *<br>WAN III @                                                                                       | 0d 0h 1m 49s (since 2<br>Registered (home), Pil<br>SiM (Ready)<br>28.9 KB / 19.2 KB                                                                                     | -57 dBm add<br>-57 dBm add<br>020-03-06, 10 d3 08)<br>us; 4G (LTE)<br>Mobile 📢                                                                                                    |         |   |
| C û                    | CVERVIEW System II II Router uptime Local device time Memory usage Firmware version Wireless II II SSID                                                    | 0d 0h 8m 43a (since 2020-<br>2020 03-06, 10 04-57<br>RAM: 65% used RUT2XC_R_00 01 10                                                                                      | Work •         Services •         S           13.5% CPU load         33.06, 09.56.14)                                                                                                    | Mobile II (2)<br>Data connection<br>State<br>SM card status<br>Bytes received/sett *<br>WAN IE (2)<br>IP address                                                                      | 0d 0h 1m 49s (since 2<br>Registered (home), Pil<br>SIM (Ready)<br>28.9 KB / 19.2 KB<br>10.95.241.63                                                                     | C20-001 (                                                                                                    |         |   |
| C û                    | CVERVIEW System II II Router uptime Local device time Memory usage Firmware version Wireless II II SSID Mode                                               | 0d 0h 8m 43a (since 2020-<br>2020 03-06, 10 04 57<br>RAM: 65% used<br>RUT202, R, 00 01 10<br>N/A<br>undefined CH (undefined GI                                            | work - Services - S<br>□ 13.5% CPU load<br>33.06, 09.56:14)<br>□ LSH: 7% used<br>OFF ©                                                                                                    | Mobile II @<br>Data connection<br>State<br>SM card status<br>Bytes received/sett *<br>WAN III @<br>IP address<br>WAN failower status                                                  | 0d 0h 1m 49s (since 2<br>Registered (home), Pil<br>SIM (Ready)<br>28.9 KB / 19.2 KB<br>10.95.241.63<br>Failowr link is enabled                                          | C20-001 (                                                                                                    |         |   |
| C û                    | CVERVIEW System III II Router uptime Local device time Memory usage Firmware version Wireless III II SSID Mode                                             | 04 0h m 43s (since 2020-<br>2020-03-06, 10 04 57<br>RAM: 99% used<br>RUT200; R, 00 01 10                                                                                  | Work •         Services •         S           13.5% CPU load         33.06, 09.56.14)         33.06, 09.56.14)         33.06, 09.56.14)           CASH: 7% used         0FF @         33.06, 09.56.14)         33.06, 09.56.14)                                                                                                    | Mobile II G<br>Data connection<br>State<br>SM card status<br>Bytes received/sent *<br>WAN III G<br>IP address<br>WAN failover status                                                  | 0d 0h 1m 49a (since 2<br>Registered (home), Pil<br>SiM (Ready)<br>28.9 KB / 19.2 KB<br>10.95.241.63<br>Failover link is enabled                                         | Cogourt -     Cogourt -     Cogourt -   |         |   |
| C û                    |                                                                                                    | 04 0h m 43s (since 2024)<br>2020-03-06, 10 04 57<br>RAM: 66% used [<br>RUT2XX, R, 00 01 10<br>NVA<br>undefined CH (undefined Cil                                          | Work •         Services •         S           13.5% CPU load         33.06, 09.56.14)         -         -           QASH: 7% used         -         -         -           OFF @         -         -         -         -                                                                                                    | Mobile II (2)<br>Data connection<br>State<br>SM card status<br>Bytes received/sent *<br>WAN III (2)<br>IP address<br>WAN failover status<br>Remote Manageme                           | 0d 0h 1m 49a (since 2<br>Registered (home), Pil<br>SiM (Ready)<br>28.9 KB / 19.2 KB<br>10.95.241.63<br>Fallover link is enabled<br>ant System 2 a                       | Copourt      Copourt       |         |   |
| C û                    |                                                                                                    | 04 0h m 43s (since 2020-<br>2020-03-06, 10 04 57<br>RAM: 96% used []<br>RUT200, R, 00 01 10<br>NVA<br>undefined CH (undefined Cil<br>192, 168 1, 1 / 255, 255, 255-       | work •         Services •         S           13.5% CPU load         33.06, 09.56.14)         33.06, 09.56.14)         33.06, 09.56.14)           QFF @         34.06         34.06         34.06         34.06         34.06         34.06         34.06         34.06         34.06         34.06         34.06         34.06         34.06         34.06         34.06         34.06         34.06         34.06         34.06         34.06         34.06         34.06         34.06         34.06         34.06         34.06         34.06         34.06         34.06         34.06         34.06         34.06         34.06         34.06         34.06         34.06         34.06         34.06         34.06         34.06         34.06         34.06         34.06         34.06         34.06         34.06         34.06         34.06         34.06         34.06         34.06         34.06         34.06         34.06         34.06         34.06         34.06         34.06         34.06         34.06         34.06         34.06         34.06         34.06         34.06         34.06         34.06         34.06         34.06         34.06         34.06         34.06         34.06         34.06         34.06         34.06         34.06 <td>Mobile II G<br/>Data connection<br/>State<br/>SM card status<br/>Bytes received/sent *<br/>WAN ISI G<br/>IP address<br/>WAN failover status<br/>Remote Manageme<br/>Status</td> <td>0d 0h 1m 49a (since 2<br/>Registered (home), Pil<br/>SiM (Ready)<br/>28.9 KB / 19.2 KB<br/>10.95.241.63<br/>Fallowr link is enabled<br/>ant System a fallowr<br/>Disabled</td> <td>Cogourt -      Cogourt -      C</td> <td></td> <td></td> | Mobile II G<br>Data connection<br>State<br>SM card status<br>Bytes received/sent *<br>WAN ISI G<br>IP address<br>WAN failover status<br>Remote Manageme<br>Status                     | 0d 0h 1m 49a (since 2<br>Registered (home), Pil<br>SiM (Ready)<br>28.9 KB / 19.2 KB<br>10.95.241.63<br>Fallowr link is enabled<br>ant System a fallowr<br>Disabled      | Cogourt -      Cogourt -      C |         |   |
| C û                    | CVERVIEW System III II Router uptime Local device time Memory usage Firmware version Wireless III II SID Mode Local Network III II P / netmask DHCP Leases | 04 0h Bm 43s (since 2020-<br>2020-03-06, 10 04 57<br>RAM: 99% used<br>RUT200; R, 00 01 10<br>NVA<br>undefined CH (undefined Ci<br>192-168, 1.1 / 255, 255, 255, 255)<br>0 | work •         Services •         S           13.5% CPU load         33.06, 09.56; 14)         -           [LASH: 7% used         -         -           OFF (*)         -         -           12)         -         -                                                                                                    | Mobile II G<br>Data connection<br>State<br>SM card status<br>Bytes received/sent *<br>WAN III G<br>IP address<br>WAN failover status<br>Remote Manageme<br>Status<br>Connection State | Dd Oh 1m 49s (since 2<br>Registered (borne), Pil<br>SIM (Ready)<br>28.9 KB / 19.2 KB<br>10.95.241.63<br>Fallower link is enabled<br>Ant System III a<br>Disabled<br>N/A | Cogourt -     Cogourt -     Cogourt -   |         |   |

# • Informacja producenta

Producent zastrzega sobie prawo do dokonywania zmian niektórych funkcji w związku z ciągłym udoskonalaniem konstrukcji przyrządu.

Producent: METRONIC AKP Sp. J. 31-426 Kraków, ul. Żmujdzka 3 Tel.: (+48) 12 312 16 80 www.metronic.pl